## Hikvision NVR connect Dahua camera

1. Connect the camera to the computer, Download and install Dahua search tool "ConfigTool";

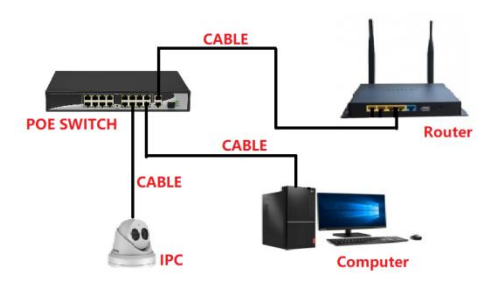

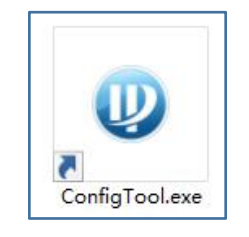

2、 Query the IP address of the camera through the search tool;

| Ņ | Configtool      |    | <b>1</b> De | evice(s) foun | id G                      | •                  |               |                   | Search Se  | etting 🔻     | - ×  |
|---|-----------------|----|-------------|---------------|---------------------------|--------------------|---------------|-------------------|------------|--------------|------|
| ₽ | Modify IP       | In | itialize    | Batch M       | odify IP                  | Import Export      | Manual Add    | Delete            | Se         | arch         | Q    |
| Ð | Device Upgrade  |    | NO.         | Status        | Туре                      | Model              | IP            | MAC               | Version    | Operate      |      |
| 0 | Device Config   |    | 1           | Initialized   | IPC                       | VD-2T41-AS         | 192.168.1.108 | b4:4c:3b:b6:44:78 | V2.820.150 | Edit Detail: | web. |
| ٢ | System Settings |    |             |               |                           |                    |               |                   |            |              |      |
| ₽ | Password Reset  |    |             |               |                           |                    |               |                   |            |              |      |
| Б | Building Config |    |             |               |                           |                    |               |                   |            |              |      |
| 쁆 | CGI Protocol    |    |             |               |                           |                    |               |                   |            |              |      |
|   |                 |    |             |               |                           |                    |               |                   |            |              |      |
|   |                 | N  | 'ou ha      | ve selected   | d <mark>0 device</mark> ( | 5) 🔽 Uninitialized | Initialized   |                   | PV4        | IPV6         |      |

3、 Click search settings--Enter the password of the camera--Click OK;

| Ņ  | Configtool      | 1 Device(s) fo        | und C                          |                       | 1<br>Search S          | Setting 🔍 — 🗙    |
|----|-----------------|-----------------------|--------------------------------|-----------------------|------------------------|------------------|
| P  | Modify IP       | Initialize Batch      | Modify IP Import Expo          | rt Manual Add Delete  | 2                      | Search           |
| Ð  | Device Upgrade  | NO. Status            | Type Model                     | IP MAC                | Version                | Operate          |
| ۵  | Device Config   | 1 Initialized Setting | IPC VD-2T41-AS                 | 192.168.1.108 b4:4c:3 | b:b6:44:78 V2.820.150. | Edit Details Web |
| ٥  | System Settings | Current Segm          | ent Search 📃 Other Segment Sea | rch                   |                        |                  |
| æ  | Password Reset  | Start IP              | 192 . 168 . 1 . 1              | End IP 192 . 1        | 168 . 1 . 255          |                  |
| Ъ  | Building Config | Username              | admin                          | Password .            |                        | ו                |
| 68 | CGI Protocol    |                       |                                | ок 3                  |                        |                  |
|    |                 | You have select       | ed 0 device(s) 🛛 🗹 Uninitializ | ed 🔽 Initialized      | IPV4                   | IPV6             |

## 4、 Modify camera IP address;

## $\textcircled{1}{\textbf{Select Edit;}}$

<sup>(2)</sup>Modify the IP address to be an address between 192.168.254.2---192.168.254.254 and the gateway is set to 192.168.254.1;

③Click OK;

| Ņ  | Configtool      |   | <b>1</b> D | evice(s) fou | nd                 | 0           |               |               |             | Search S           | Setting    | -     | × |
|----|-----------------|---|------------|--------------|--------------------|-------------|---------------|---------------|-------------|--------------------|------------|-------|---|
| P  | Modify IP       |   | nitialize  | Batch M      | lodify IP          | Import      | Export        | Manual Add    | Delete      | s                  | earch      |       | Q |
| ŧ  | Device Upgrade  |   | NO.        | Status       | Туре               | Model       |               | IP            | MAC         | Version            | Operate    |       |   |
| 0  | Device Config   |   | 1          | Initialized  | IPC                | VD-2T       | 41-AS         | 192.168.1.108 | b4:4c:3b:b6 | :44:78 V2.820.150. | Edit Detai | is We | b |
| ٥  | System Settings |   |            | Modify       | IP Address<br>Mode | ۲           | Static        |               |             | ×                  |            |       |   |
| ⋳  | Password Reset  |   |            |              | Target IP          | 19          | )2 . 168      | . 254 . 2     | ٦           |                    |            |       |   |
| Щ  | Building Config |   |            |              | Subnet Mask        | 25          | i5 . 255      | . 255 . 0     | 2           |                    |            |       |   |
| 88 | CGI Protocol    |   |            |              | Gateway            | 19          | 12 . 168      | . 254 . 1     |             |                    |            |       |   |
|    |                 |   |            | Select       | ed numbe           | r of device | s: 1          | ок 3          |             |                    | _          |       |   |
|    |                 | ; | You ha     | ve selecte   | d 0 device         | e(s) 🔽      | Uninitialized | Initialized   |             | IPV4               | IPV6       |       |   |

4 The v option changed successfully;

| Ņ  | Configtool      |    | <b>1</b> De | evice(s) foun | d C         | •                 |                              |                   | Search Setting | ₹           |     | × |
|----|-----------------|----|-------------|---------------|-------------|-------------------|------------------------------|-------------------|----------------|-------------|-----|---|
| P  | Modify IP       | In | itialize    | Batch M       | odify IP    | Import Expor      | t Manual Add                 | Delete            | Search         |             |     | Q |
| ŧ  | Device Upgrade  |    | NO.         | Status        | Туре        | Model             | IP                           | MAC               | Version Op     | perate      |     |   |
| 0  | Device Config   |    | 1           | Initialized   | IPC         | VD-2T41-AS        | 192.168.254.2                | b4:4c:3b:b6:44:78 | 3 V2.820.150 E | dit Details | Web |   |
| ٢  | System Settings |    |             |               |             |                   |                              |                   |                |             |     |   |
| a  | Password Reset  |    |             |               |             |                   |                              |                   |                |             |     |   |
| П  | Building Config |    |             |               |             |                   |                              |                   |                |             |     |   |
| 88 | CGI Protocol    |    |             |               |             |                   |                              |                   |                |             |     |   |
|    |                 |    |             |               |             |                   |                              |                   |                |             |     |   |
|    |                 | Y  | 'ou ha      | ve selected   | i 0 device( | s) 🔽 Uninitialize | d <mark>v</mark> Initialized |                   | IPV4           | IPV6        |     |   |

 $5 \ensuremath{\scriptstyle \sim}$  Connect the camera to the POE port of Hikvision NVR

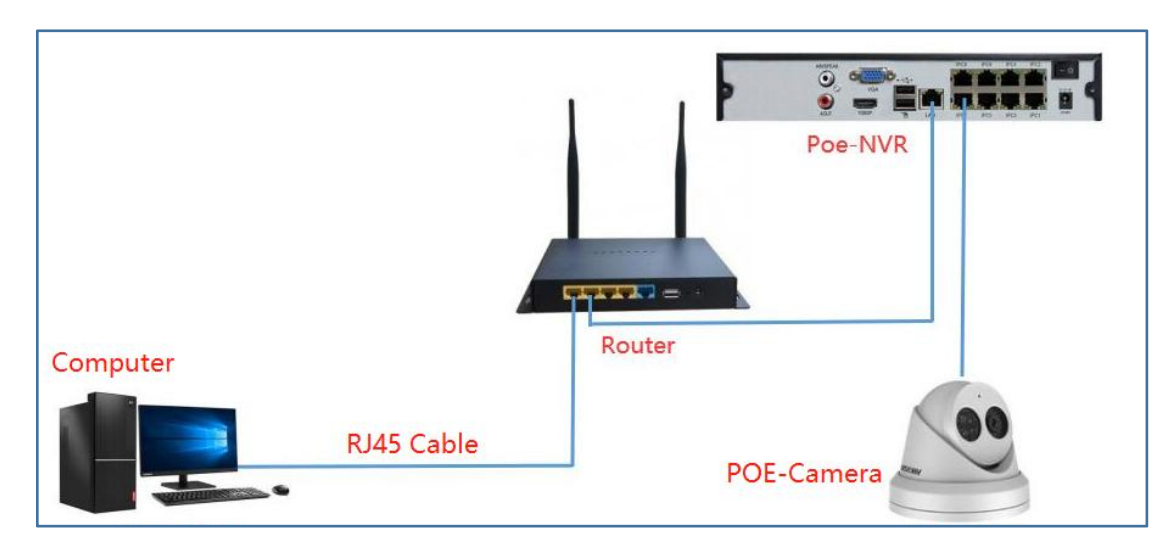

6、Right mouse button--Select Menu --①Configuration--②Camera--③Click Edit--④Choose Manual--⑤Enter 192.168.254.2--⑥Choose ONVIF--⑦Enter IP Camera Password--⑧Click OK Choose Live View display image;

| NVR           |   |                   | <u>ک</u>         | <b>()</b> 1          |                         | © ⊙ ¢ Ŀ ©          |
|---------------|---|-------------------|------------------|----------------------|-------------------------|--------------------|
| System        | > | Added Device List |                  |                      | ~                       |                    |
| Network       | > | + Custom Add      | Edit IP Camera   |                      | ×                       | Enter camera r 🛛 🔍 |
| Camera 2      | ~ | Camera            | I IF Channel No  | D1                   | tocol Operatio          | on Security        |
| IP Camera     |   | D D1              | 1 Adding Metho   | Manual 4 🗸           | VISION <sup>3</sup> 🖉 🗇 | ☆ @ N/A            |
| OSD           |   |                   | 1 Channel Addres | 192.168.254.2 5      |                         | ☆ 窓 N/A            |
|               |   |                   | 1 Protoco        | I ONVIF 6 🗸          | VISION 2                | で 惑 N/A            |
| Event         |   |                   | Management Por   | 80                   |                         |                    |
| Record        | > |                   | Channel Por      | 1 🗸                  |                         |                    |
|               |   |                   | Transfer Protoco | I Auto 🗸             |                         |                    |
|               |   |                   | User Nam         | admin                |                         |                    |
|               |   |                   | Camera Passwor   | ******* 7            |                         |                    |
|               |   |                   |                  | Use Camera Activatio |                         |                    |
|               |   |                   |                  |                      |                         |                    |
|               |   |                   |                  | OK Cancel            | <b>. .</b>              |                    |
|               |   |                   |                  |                      |                         |                    |
|               |   |                   |                  |                      |                         |                    |
| ⇔ Expert Mode |   | > Online Device   | List             |                      |                         |                    |